# Online quick guide SAM®

The display module with two control buttons has two operating modes and can be used to:

- 1. Display current measurement data, including amount of energy charged in kWh and time at charging point as well as date and time.
- 2. Retrieve data from charging history for checking invoices.

| 11.05.2020      | 13:51:58            |
|-----------------|---------------------|
| Starting value: | 3.80 kWh            |
| Current value:  | 23.80 kWh           |
| Balance:        | 20.00 kWh           |
| Start:          | 11.05.2018 13:51:54 |
| Duration:       | 01:13:04            |
| ID:             | BM N14D 91LO9x      |
| Chargin         | g process active    |
|                 |                     |
|                 |                     |
|                 |                     |

Instructions for retrieving stored charging data. You will need the meter values from your charging slip or that you have written down.

# Step 1:

Switch on display light by pressing 🗢 or 🔮 button.

# Step 2:

Press button again to display the input menu.

# Step 3:

Enter the starting value for the required data set.

Step 3.1: Repeatedly press 🛛 to change the value at the current cursor position. Step 3.2: Mit 🕒 auf die nächste Position wechseln

Step 3.3:

Repeat steps 3.1 and 3.2 until the correct starting value is displayed.

## Step 4:

Press 🕒 to move to "Next".

## Step 5:

Press 🕑 to confirm.

#### Step 6:

Enter the end value as described in step 3 for the starting value.

#### Step 7:

Press 🕒 to move to "Check".

#### Step 8:

Press 🛛 to confirm.

#### Step 9:

The required data set is displayed (if it exists).

#### Please note:

A measured value with a duration of <60 seconds is not eligible for invoicing purposes. Where the displayed time deviates by >75 minutes from the actual time, it is not recommended to use the charging station.